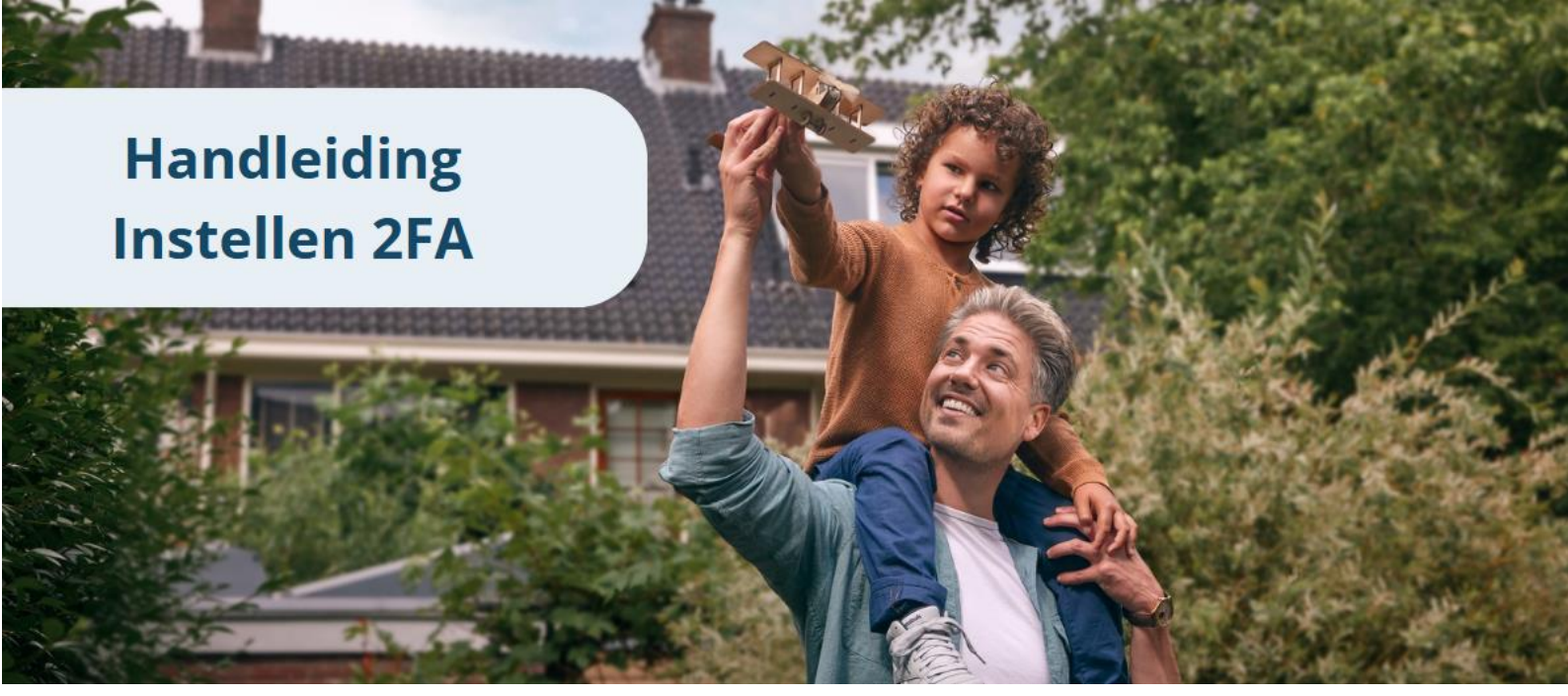

# Inhoud

| 1. | Waarom 2FA?                 | . 2 |
|----|-----------------------------|-----|
| 2. | Zo stelt u 2FA eenvoudig in | . 2 |
| 3. | Veelgestelde vragen         | . 8 |

### 1. Waarom 2FA?

Om uw account en gegevens nog beter te beschermen, voegen we een extra beveiligingsstap toe bij het inloggen op de MijnSVn-omgeving voor geldgevers. Naast uw wachtwoord gebruikt u voortaan ook een unieke code via een app op uw smartphone. Zonder deze extra stap kunt u niet meer inloggen. Dit proces staat bekend als tweefactorauthenticatie (2FA), een methode die veel wordt gebruikt om online accounts beter te beveiligen.

Zodra 2FA geactiveerd is, wordt u automatisch door het instelproces geleid bij uw volgende inlogpoging. U kunt dan niet verder zonder 2FA.

## 2. Zo stelt u 2FA eenvoudig in

#### Stap 1: Controleer of u al 2FA gebruikt.

Bij het inloggen ziet u een tijdelijke controlepagina. Vul op deze tijdelijke controlepagina uw e-mailadres in om door te gaan.

- Heeft u 2FA al ingesteld? Dan gaat u automatisch door naar de nieuwe inlogpagina.
- **Nog geen 2FA?** Dan begeleiden we u stap voor stap. Dit kost slechts een paar minuten.

|                                       | SVn<br>Stimuleringsfonds<br>Volkshuisvesting                                                                                                    |
|---------------------------------------|----------------------------------------------------------------------------------------------------|
| Tijdelijl                             | ke stap tijdens overgang naar<br>extra beveiliging                                                                                                    |
| Let op: di                            | t is een tijdelijke stap tijdens de overgang<br>naar extra beveiliging.                                                                                                    |
| Voer<br>contr<br>tweefactor<br>Dan we | uw e-mailadres in om door te gaan. We<br>oleren of uw account al is beveiligd met<br>authenticatie (2FA). Heeft u dit al ingesteld?<br>ordt u automatisch doorgestuurd naar de<br>inlogpagina. |
| E-maila                               | dres                                                                                                    |
|                                       | Volgende                                                                                                    |
|                                       | Ik heb een vraag 🖸                                                                                                    |

#### Stap 2: Log in met uw MijnSVn-account.

Gebruik uw bestaande e-mailadres en wachtwoord om in te loggen.

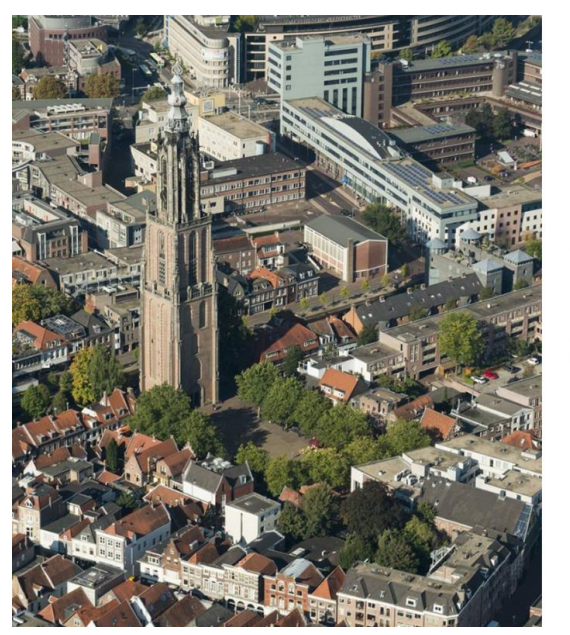

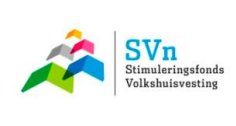

| Aanmelden met uw organisatieaccount |  |
|-------------------------------------|--|
| emand@example.com                   |  |
| Wachtwoord                          |  |

Aanmelden

#### Stap 3: Verander uw wachtwoord.

Klik op 'Wachtwoord wijzigen'.

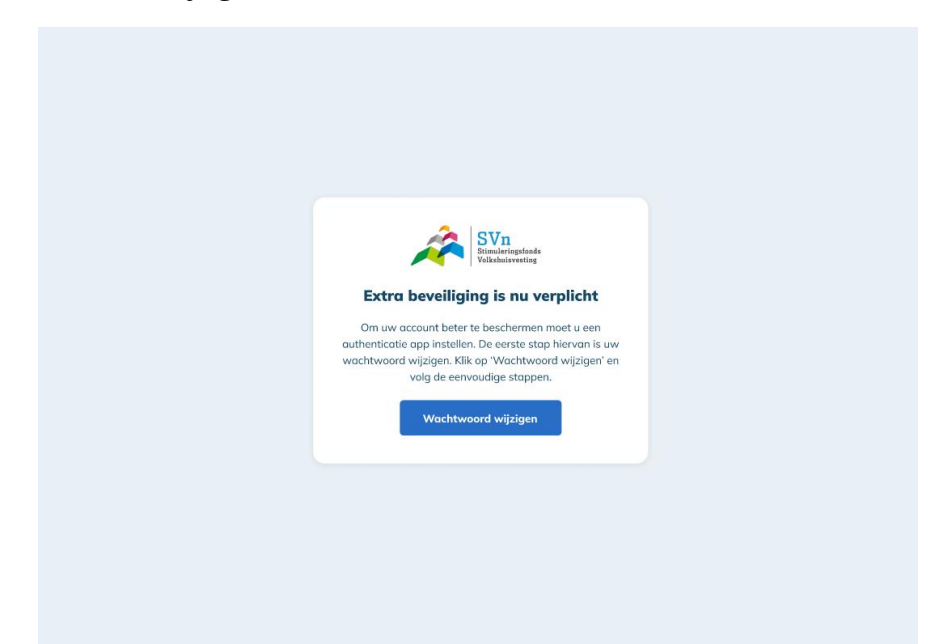

Vul uw bestaande e-mailadres in (het e-mailadres waarmee u een MijnSVn-account heeft) en klik op 'Verificatiecode verzenden'.

| < Annuleren               |
|---------------------------|
| Gebruikersgegevens        |
| •                         |
| Verificatiecode verzenden |
| Doorgaan                  |
|                           |
|                           |

#### Stap 4: Bevestig uw e-mailadres.

U ontvangt per e-mail een verificatiecode. Vul deze code in op het scherm, klik op 'Code verifiëren' en klik daarna op 'Doorgaan'.

| Conversion of the conversion of the conversion o |                                                                                                    |
|----------------------------------------------------------------------------------------------------|----------------------------------------------------------------------------------------------------|
| Gebruikersgegevens De verificatiecode is verzonden naar uw Postvak IN. Kopieer de code naar het onderstaande invoervak. Verificatiecode is vereist. Verificatiecode Verificatiecode Verificatiecode                                                                                                    | < Annuleren SVn<br>Stenalerispforde<br>Veikabulsvesting                                             |
| de code naar het onderstaande invoervak.                                                                                                    | Gebruikersgegevens                                                                                  |
| Verificatiecode is vereist.<br>Verificatiecode  Verificatiecode  Verificatiecode ontworgen in het e-mailbericht.                                                                                                    | de vernicaleccoe is verzoneen naar uw rostvak in Kopeen<br>de code naar het onderstaande invoervak. |
| Verificatie:ode ontwargen in het e-mailbeicht.                                                                                                    | Verificatiecode is vereist. Verificatiecode                                                         |
| Code vertifieren Nieuwe code verzenden                                                                                                    | Verificatiecode ontwargen in het e-malkericht.<br>Code verifiëren Nieuwe code verzenden             |
| Doorgaan                                                                                                    | Doorgaan                                                                                            |
|                                                                                                    |                                                                                                    |

### Stap 5: Uw e-mailadres is geverifieerd.

Uw e-mailadres is geverifieerd en u kunt nu doorgaan naar het aanmaken van een nieuw wachtwoord.

Let op: u kunt op dit moment niet uw e-mailadres wijzigen. Wilt u toch een wijziging doorvoeren? Neem dan contact op met Relatiemanagement.

| < Annu | leren<br>SVn<br>Bitanseriopfonds<br>Voikshaisvesting                    |  |
|--------|-------------------------------------------------------------------------|--|
|        | Gebruikersgegevens Het e-mailadres is geverifieerd. U kunt nu doorgaan. |  |
|        |                                                                         |  |
|        | E-mailadres wijzigen                                                    |  |
|        | Doorgaan                                                                |  |
|        |                                                                         |  |

#### Stap 6: Kies een nieuw wachtwoord.

Kies een nieuw wachtwoord dat in ieder geval voldoet aan de gestelde specificaties.

| Annuleren       Konsteinerenden       Gebruikersgegevens                   |  |
|----------------------------------------------------------------------------|--|
| Nieuw wachtwoord         *           Nieuw wachtwoord bevestigen         * |  |
| Doorgaan                                                                   |  |
|                                                                            |  |

#### Stap 7: Log opnieuw in.

Gebruik uw e-mailadres en het nieuwe wachtwoord om in te loggen.

| SVn<br>Bitesleringsteads<br>Vokabativenting                                                                                  |
|----------------------------------------------------------------------------------------------------|
| Aanmelden                                                                                                    |
| Aanmelden met uw e-mailadres                                                                                                 |
| E-mailadres in.<br>E-mailadres in.<br>E-mailadres<br>Wachtwoord<br>Wachtwoord<br>Bent u.ww.wachtwoord.vergeten?<br>Annwelken |

#### Stap 8: Klaarzetten van een Authenticatie-app.

Na het inloggen krijgt u de mogelijkheid om een app voor tweefactor-authenticatie (2FA) te koppelen.

U kunt de Microsoft Authenticator downloaden, maar een andere app mag ook. Belangrijk is dat de app QR-codes kan scannen en eenmalige codes kan genereren.

Scan de QR-code die op uw scherm ziet met de authenticator-app.

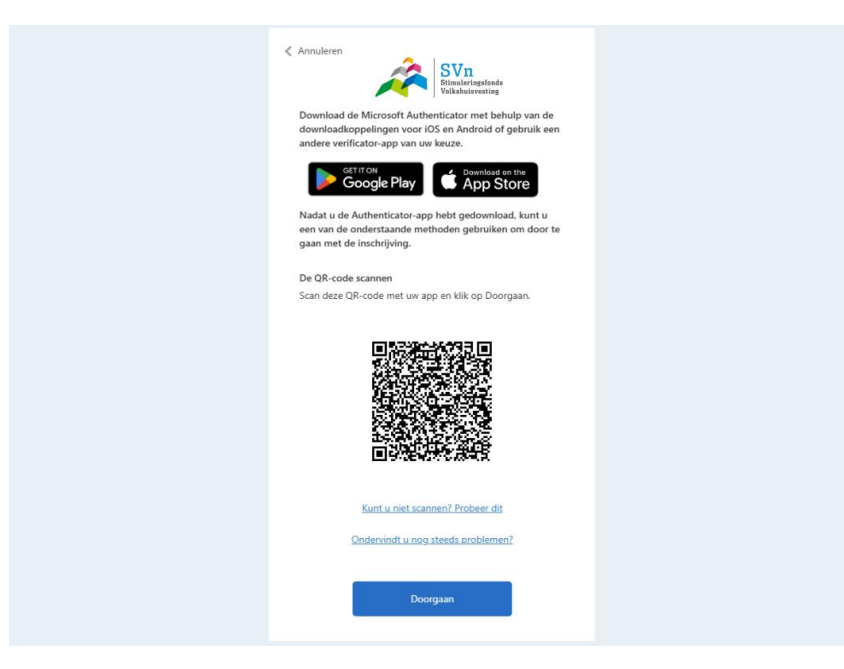

#### Stap 9: Koppel de app aan uw account.

Voer de gegenereerde code uit de authenticator-app in en klik op 'Verifiëren'.

| Correction of the second second secon |                                                                                                    |  |
|----------------------------------------------------------------------------------------------------|----------------------------------------------------------------------------------------------------|--|
| Velinevel                                                                                                    | Annuleren  Annuleren |  |

#### Stap 9: Uw extra beveiliging is nu actief!

Uw account is nu extra goed beveiligd met 2FA.

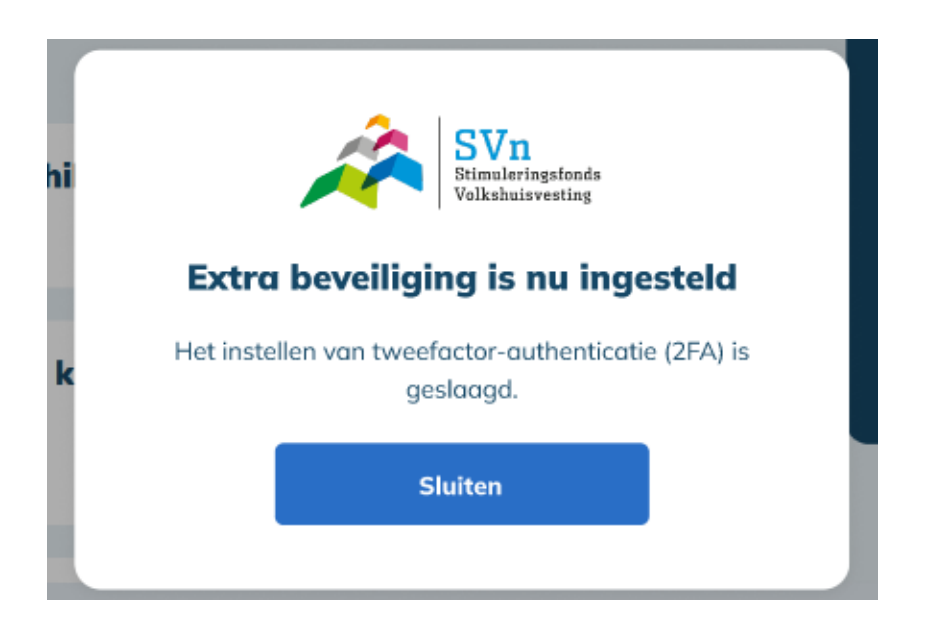

# 3. Veelgestelde vragen

#### Wat is deze extra beveiliging en waarom is het verplicht?

Om uw account beter te beschermen, maken we inloggen veiliger met een extra verificatiestap naast uw wachtwoord. In de loop van 2025 is deze beveiliging verplicht ingesteld voor alle gebruikers van het geldgeversportaal van de MijnSVn-omgeving. Dit proces, bekend als tweefactor-authenticatie (2FA), zorgt ervoor dat uw account beter beschermd is.

#### Hoe stel ik de extra beveiliging in?

Bij uw eerste inlogpoging na de invoering hiervan krijgt u een melding om de beveiliging in te stellen. Volg daarbij de stappen op het scherm.

#### Heb ik altijd een telefoon nodig om in te loggen?

Ja, u heeft bij elke inlog uw telefoon nodig om de verificatiecode op te halen via de authenticator-app. Deze extra beveiliging (2FA) werkt via uw telefoon en is verplicht bij elke keer dat u inlogt op het geldgeversportaal van de MijnSVn-omgeving.

#### Wat als ik mijn telefoon verlies of wijzig?

Als u uw telefoon wijzigt of verliest, kunt u contact opnemen met onze medewerkers van Relatiemanagement. Zij kunnen u helpen bij het opnieuw instellen van de beveiliging.

U kunt onze medewerkers van Relatiemanagement bereiken via 088 253 95 55 of <u>relatiemanagement@svn.nl</u>.

#### Kan ik de extra beveiliging op meerdere apparaten instellen?

Nee, dit is niet mogelijk. U kunt de authenticatie-app maar op één apparaat instellen.

#### Welke apps kan ik gebruiken voor tweefactor-authenticatie (2FA)?

Er zijn verschillende authenticatie apps op de markt. U zou bijvoorbeeld een van de volgende apps kunnen gebruiken om de extra beveiliging in te stellen:

- Microsoft Authenticator;
- Google Authenticator.

Deze apps zijn gratis te downloaden via de App Store (iOs) of Google Play Store (Android). Heeft u al een authenticatie app? Dan kunt u deze blijven gebruiken, zolang deze QRcodes kan scannen en eenmalige codes kan genereren.

#### Waar kan ik terecht als ik problemen heb?

Bij vragen of problemen kunt u terecht bij onze medewerkers Relatiemanagement via 088 253 95 55 of <u>relatiemanagement@svn.nl</u>. Zij zullen hun uiterste best doen om u verder te helpen.